# **Online**learning

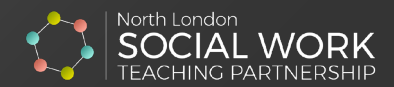

# Registering to access recorded webinar sessions

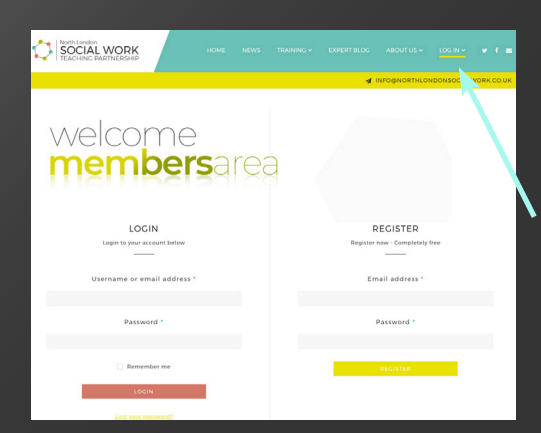

## Step one

#### REGISTER

Click on this link to access the registration page:

www.northlondonsocialwork.co.uk/myaccount. You can use this link to log into the website, or you can click on the "Log in" button on the far right in the main menu.

To register, you **must provide your work email address**. Choose a password with a combination of at least 6 letters/numbers and one special character.

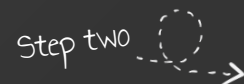

viewK

em pass

## NAVIGATING THE MEMBER'S AREA

|                           |                                                                     |                                                                                                    | Click her<br>the web                                                                          | e to access<br>inar page         | Logout |
|---------------------------|---------------------------------------------------------------------|----------------------------------------------------------------------------------------------------|-----------------------------------------------------------------------------------------------|----------------------------------|--------|
|                           |                                                                     | HOME NEWS                                                                                                   |                                                                                               | ABOUT US 🗸 LOG OUT 🖌 🕈 🖼         |        |
|                           |                                                                     |                                                                                                    | ONLINE TRAINING                                                                               | MORTHLONDONSOCIALWORK.CO.UK      |        |
|                           |                                                                     |                                                                                                    | > RECORDED TRAINING SESSIONS                                                                  |                                  |        |
|                           |                                                                     |                                                                                                    | CPD OPPORTUNITIES                                                                             |                                  |        |
|                           | Welcor                                                              | ne                                                                                                    |                                                                                               |                                  |        |
| istand<br>tevent<br>kings | memb                                                                | <b>ers</b> area                                                                                             |                                                                                               |                                  |        |
|                           | Member home page My event bookings Change my account details Logout | Hello <b>sean12-6131</b> (not <b>sean12</b><br>From your account dashboard<br>addresses, and edit your pass | <b>2-6131</b> ? Log out)<br>d you can view your recent orders, r<br>word and account details. | nanage your shipping and biiling |        |
| ame,<br>ilor<br>/ord      |                                                                     |                                                                                                    |                                                                                               |                                  |        |
|                           |                                                                     |                                                                                                    | Clic                                                                                          | k here to access                 |        |

#### VIEWING THE RECORDED WEBINARS AND POWERPOINT SLIDES

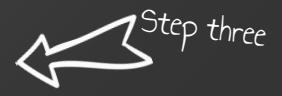

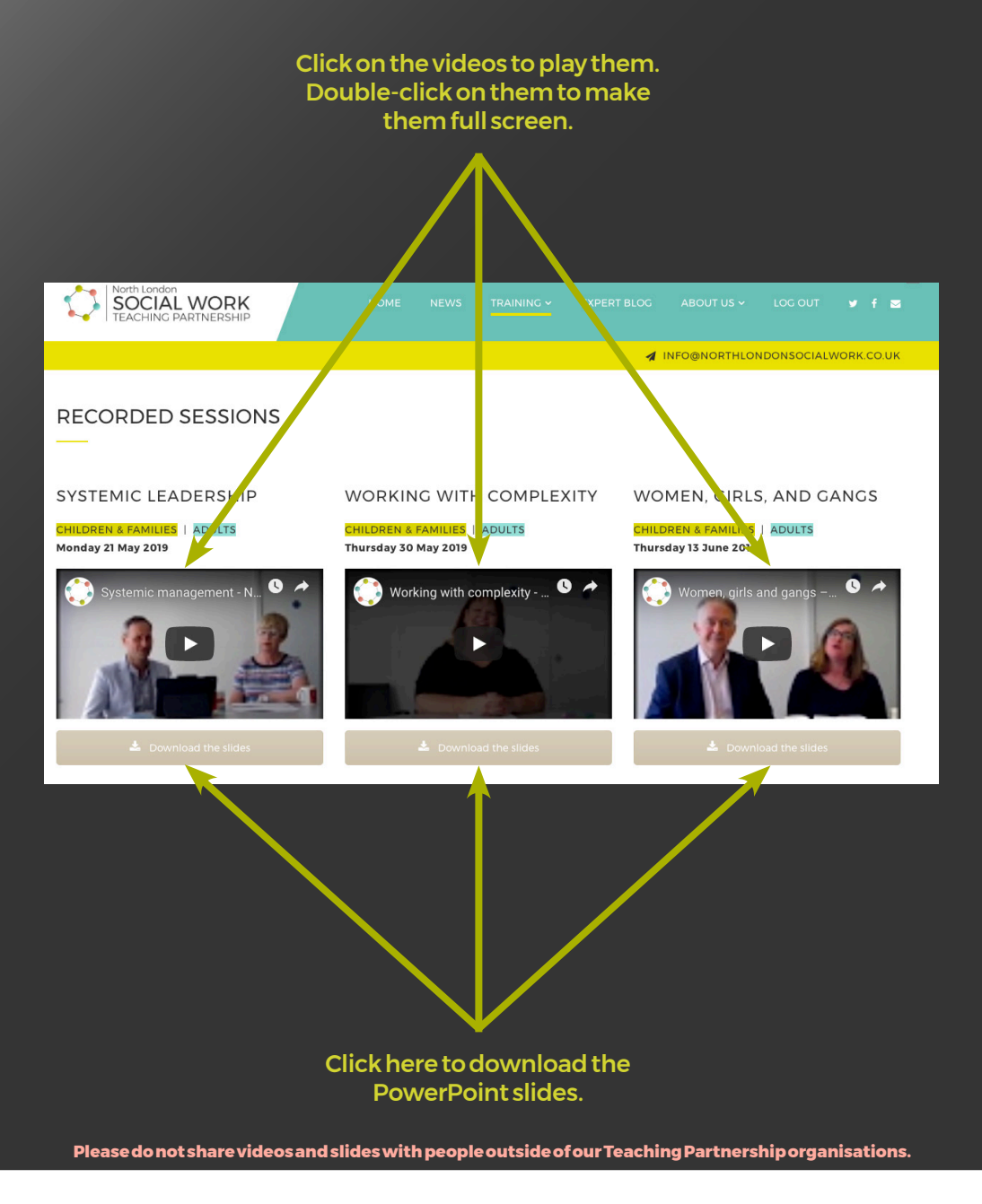